## Настройка ГорКом

Перед началом установки маршрутизатора, подключите ваш основной компьютер (к которому изначально подведён кабель вашего провайдера) в любой из LAN (жёлтых) портов.

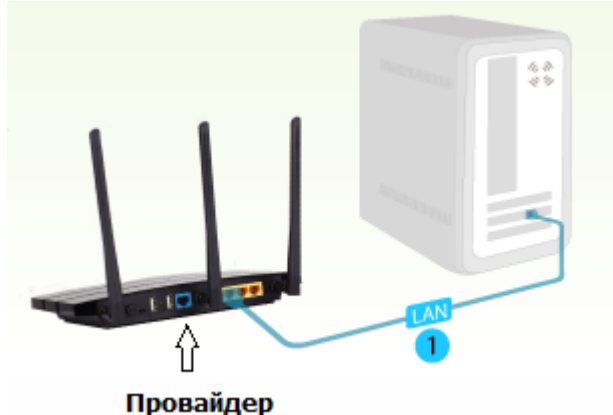

 Заходим в web-интерфейс устройства, в вашем обозревателе (например Mozilla, Google Chrome, Internet Explorer) пишем адрес <u>http://tplinklogin.net</u> (на старых моделях <u>http://192.168.1.1/</u>)

| Новая вкладка              |                   |
|----------------------------|-------------------|
| $\leftarrow \Rightarrow G$ | 🗅 tplinklogin.net |
| 🕒 Вход                     |                   |

### Имя пользователя/пароль: admin/admin)

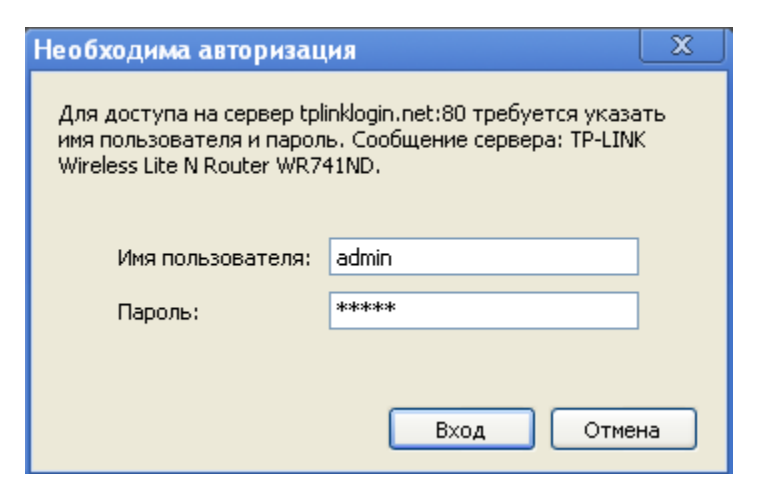

2) Слева в меню выбираем «Быстрая настройка» (Quick Setup)

| Состояние             |                                                                       |
|-----------------------|-----------------------------------------------------------------------|
| Быстрая настройка     | Быстрая настройка                                                     |
| Функция QSS           |                                                                       |
| Сеть                  | С помощью Быстрой цестройки вы сможете залать основные параметры сети |
| Беспроводной режим    |                                                                       |
| рнср                  | для продолжения, пожалуиста, нажмите кнопку <b>далее</b> .            |
| Переадресация         | Для выхода, пожалуйста, нажмите кнопку <b>Выход</b> .                 |
| Безопасность          |                                                                       |
| Родительский контроль | Выход (Далее)                                                         |
| Контроль доступа      |                                                                       |

Нажмите «Далее» (Next)

Провайдер ГОРКОМ поддерживает 3 типа соединения в зависимости от района подключения: статический ІР адрес, РРТР и РРРоЕ, пожалуйста, уточните тип Вашего соединения в техподдержке провайдера.

3) Настройка WAN соединения.

Статический ІР-адрес

Быстрая Настройка - Тип WAN соединения

Выберите из списка Статический IP-адрес Нажимаем «Далее» (Next)

Быстрая Настройка - Тип WAN соединения

Мастер быстрой настройки поможет настроить ваш тип соединения WAN порта.

Маршрутизатор попытается автоматически определить тип интернет подключения В противном случае вам придется вручную указать тип подключения.

- 🔿 Автоопределение Позволить маршрутизатору автоматически определить тиг
- 🔘 РРРоЕ Для этого типа соединения вам необходимо имя учетной записи и пар
- О L2TP/Poccus L2TP Для этого типа подключения вам потребуется имя учетной
- О РРТР/Россия РРТР Для этого типа подключения вам потребуется имя учетної
- О Динамический IP-адрес Ваш поставщик Интернет-услуг использует службу DF
- Отатический IP-адрес Этот тип соединения использует постоянный, фиксиро

Назад

Далее

### Быстрая настройка - Статический IP-адрес

В данном окне введите данные вашего провайдера, предоставленные вам по договору. Все поля должны быть заполнены.

#### Быстрая настройка - Статический IP-адрес

|             | ІР-адрес:      | см. договор | ]                |
|-------------|----------------|-------------|------------------|
|             | Маска подсети: | см. договор | ]                |
|             | Основной шлюз: | см. договор | (Не обязательно) |
|             | Первичный DNS: | см. договор | (Не обязательно) |
|             | Вторичный DNS: | см. договор | (Не обязательно) |
|             |                |             |                  |
| Назад Далее |                |             |                  |

# РРРоЕ/Россия РРРОЕ

Быстрая Настройка - Тип WAN соединения

Выберите из списка **РРРоЕ/Россия РРРоЕ** Нажимаем «Далее» (Next)

 Быстрая настройка – Тип подключения WAN

 Пуск >> Тип подключения WAN >> Беспроводной режим >> Завершить

 Мастер быстрой настройки поможет настроить ваш тип соединения порта WAN.

 Динамический IP-адрес (наиболее распространён) - Для кабельного/DSL-подключения или подключения за NAT

 Статический IP-адрес - Ваш поставщик Интернет-услуг предоставляет Вам конкретные параметры IP.

 PPPoE
 Вы используете подключение через DSL по протоколу PPPoE (широкополосное подключение) на Вашем п

 L2TP - При выборе этого типа подключения необходимо указать имя пользователя, пароль, и IP-адрес/доменное п

 PPTP - При выборе этого типа подключения необходимо указать имя пользователя, пароль, и IP-адрес/доменное

 Назад
 Далее

Быстрая настройка – РРРоЕ/Россия РРРоЕ

| Быстрая настройка                                   | a - PPPoE                                                                 |
|-----------------------------------------------------|---------------------------------------------------------------------------|
| Имя пользователя:<br>Пароль:<br>Подтвердить пароль: | username<br>                                                              |
| Вторичное подключение:                              | ⊚ Отключить 💿 Динамический IP 💿 Статический IP (Dual Access/Россия PPPoE) |
|                                                     | Назад Далее                                                               |

Имя пользователя\Пароль (User Name\Password) — ВВОДИМ ДАННЫЕ ПО ДОГОВОРУ

# РРТР/Россия РРТР

Быстрая Настройка - Тип WAN соединения Выберите из списка РРТР/Россия РРТР Нажимаем «Далее» (Next)

Быстрая настройка – Тип подключения WAN

Пуск >> Тип подключения WAN >> Беспроводной режим >> Завершить

Мастер быстрой настройки поможет настроить ваш тип соединения порта WAN.

Динамический IP-адрес (наиболее распространён) - Для кабельного/DSL-подключения или п

- Статический IP-адрес Ваш поставщик Интернет-услуг предоставляет Вам конкретные парами
- PPPoE Вы используете подключение через DSL по протоколу PPPoE (широкополосное подкг
- L2TP При выборе этого типа подключения необходимо указать имя пользователя, пароль, и

О РРТР При выборе этого типа подключения необходимо указать имя пользователя, пароль, и

Назад Далее

Быстрая настройка – РРТР/РРТР Россия

| Быстрая настройка       | - PPTP     |                     |                |
|-------------------------|------------|---------------------|----------------|
| Пуск >> Тип подключения | а WAN >> Б | еспроводной режим > | » Завершить    |
| Имя пользов             | ателя:     | username            |                |
| п                       | ароль:     |                     |                |
|                         |            |                     | , in           |
|                         |            | Динамический IP     | Статический IP |
| IP-адрес/имя се         | рвера:     | адрес сервера       |                |
|                         |            |                     |                |
|                         | На         | зад Далее           |                |

Имя пользователя\Пароль (User Name\Password) — ВВОДИМ ДАННЫЕ ПО ДОГОВОРУ

**ІР-адрес/имя сервера** – ВВОДИМ ДАННЫЕ ПО ДОГОВОРУ ИЛИ УТОЧНИТЕ В технической поддержке вашего провайдера

Быстрая настройка - Беспроводной режим

**Имя беспроводной сети:** Можно оставить название wi-fi сети без изменения, либо придумать своё название (английские буквы\цифры, минимум 6 символов)

Защита беспроводного режима: выбираем WPA-Personal/WPA2-Personal Пароль PSK: придумываем и вводим пароль – минимум 8 знаков (английские буквы\цифры), нажимаем «Далее» (Next)

| Быстрая настройка - Беспроводной режим |                                            |  |  |
|----------------------------------------|--------------------------------------------|--|--|
|                                        |                                            |  |  |
| Беспроводной режим:                    | Включить                                   |  |  |
| Имя беспроводной сети:                 | TP-LINK_7E865E                             |  |  |
| Регион:                                | Россия 💌                                   |  |  |
| Канал:                                 | Авто                                       |  |  |
| Режим:                                 | 11bgn смешанный 🛛 👻                        |  |  |
| Ширина канала:                         | Авто                                       |  |  |
|                                        |                                            |  |  |
| Защита беспроводного режима:           |                                            |  |  |
| 0                                      | Отключить защиту                           |  |  |
| <b>(</b> )                             | WPA-Personal/WPA2-Personal                 |  |  |
| Пароль PSK:                            | 123456789                                  |  |  |
|                                        | (Вы можете ввести либо ASCII символы в про |  |  |
| 0                                      | Без Изменений                              |  |  |
|                                        |                                            |  |  |
|                                        | Назад Далее                                |  |  |

нажимаем кнопку «Перезагрузка» (Reboot)

| Быстрая настройка - Завершение                                                                                                    |  |  |  |
|----------------------------------------------------------------------------------------------------|--|--|--|
| Поздравляем! Маршрутизатор в настоящее время соединяет вас с интернетом. Для подробных настроек, нажмите, пожалуйста, на другие меню, если это необходимо.<br>Изменения настроек беспроводной сети вступят в силу после перезагрузки маршрутизатора. |  |  |  |
| Назад Перезагрузка                                                                                                    |  |  |  |

4) После перезагрузки заходим в меню Сеть – закладка - Клонирование МАС-адреса

нажимаем Клонировать МАС-адрес, затем Сохранить

| <b>TP-LINK</b> °            |                         |                   |                        |
|-----------------------------|-------------------------|-------------------|------------------------|
| Castagiuna                  |                         |                   |                        |
| состояние                   |                         |                   |                        |
|                             | Клонирование мас-адреса |                   |                        |
|                             |                         |                   |                        |
| WAN                         | MAC-адрес WAN:          | 1C-6F-65-41-D2-8A | Восстановить Заводской |
|                             | МАС-адрес компьютера:   | 1C-6F-65-41-D2-8A | Клонировать МАС-адрес  |
|                             |                         |                   |                        |
| - иг гу                     |                         | Соуранить         |                        |
| Боспроводной рожим          |                         | Сохранитв         |                        |
|                             |                         |                   |                        |
|                             |                         |                   |                        |
| Безопасность                |                         |                   |                        |
|                             |                         |                   |                        |
|                             |                         |                   |                        |
|                             |                         |                   |                        |
|                             |                         |                   |                        |
| Приврзка IP, и МАС, адресов |                         |                   |                        |
| Линамический DNS            |                         |                   |                        |
| Системные инструменты       |                         |                   |                        |

На этом настройка маршрутизатора завершена.

### Важно!

После настройки маршрутизатора вам больше не требуется запускать vpn-подключение «Gorcom/ГОРКОМ» на вашем компьютере. Если один из компьютеров запустит это подключение, роутер не сможет подключиться к Интернет.

Перед настройкой обязательно уточните ваши имя пользователя и пароль. От правильности написания этих данных зависит, подключится ваш маршрутизатор или нет.